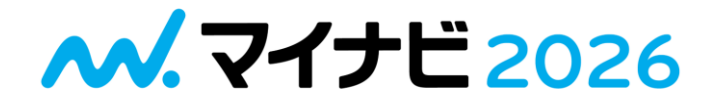

## 最終学年以外の方向け

# 间

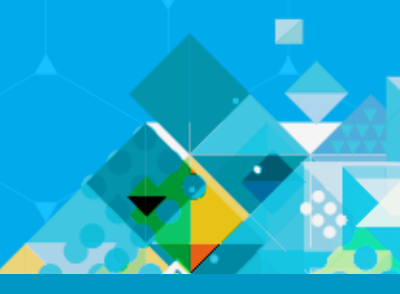

### STEP1 マイナビ2026に登録・ログイン

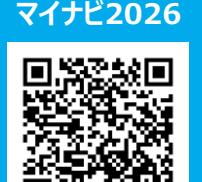

1441.0.488 (MR88-4+17-1488)

#### 受検・申込には、マイナビ2026へ登録・ログインが必要です ※マイナビ2025で本登録されている方は会員情報や利用情報を引き継いでマイナビ2026を利用することができます。 マイナビ2026内の案内に沿って引き継ぎを完了させてください ※マイナビ2026公式アプリからでも、登録、MATCH plusの受検が可能です。 公式アプリのダウンロードは、App Store・Google Playにて「マイナビ2026」とご検索ください。

会員登録時の注意

卒業時期:1年生 2028年1-3月、2年生 2027年1-3月、2026年1-3月 文理区分: 文系 or 理系 学校区分:大学院 or 大学 「き」 ⇒ 岐阜大学 を選択 「頭文字」 ⇒ 学部・学科 or 専門分野: それぞれ選択

STEP2 受検申込

★重要★ 必ずこちらの手続きを忘れずにしてください。

## 下記より受検申込をお願いします。申込受付期間:5月21日(火)~8月6日(火)

#### 01 「個人情報の取扱」の確認&学籍番号の入力

**02** 内容の確認・送信

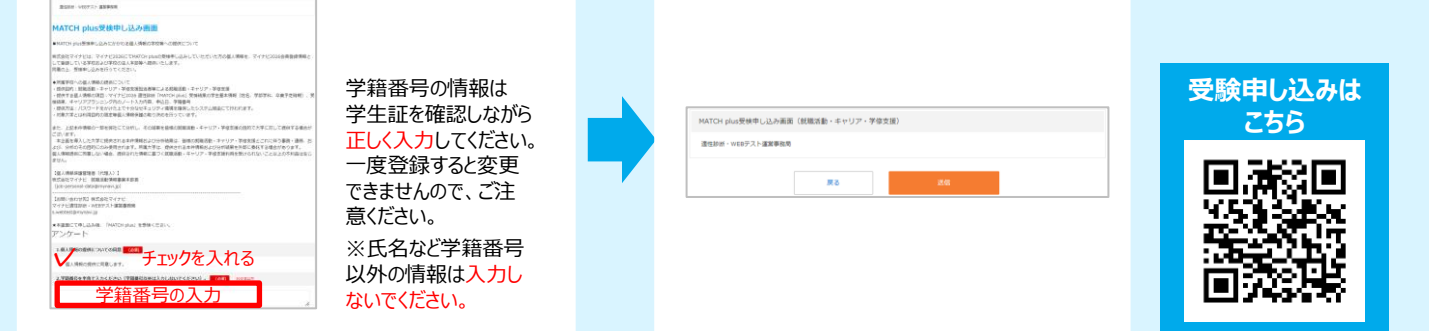

#### https://job.mynavi.jp/cs/26/mpa/

### STEP3 「適性診断 MATCH plus」受検

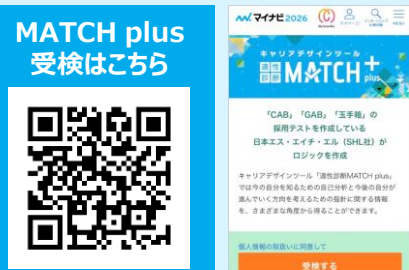

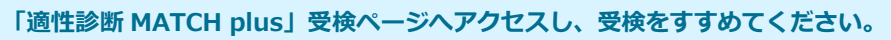

## 受検期間:5月21日(火)~8月6日(火)

※受検結果は、マイナビ2026マイページにて確認出来ます。 受検結果の見方・解説は学内ポータルに掲示をしております。

### https://job.mynavi.jp/cs/26/matchp\_cs/

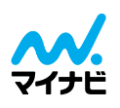

(主催) 岐阜大学教育推進·学生支援機構 キャリア・学生支援センター / 教学DX推進センター (運営・協力)株式会社マイナビ 名古屋支社 キャリアポート課 【MAIL】s-ncs@mynavi.jp ※平日9:15-17:45(土日·祝日及び年末年始は休業)

ID&パスワードのお問い合わせ

#### ※画面はレイアウト等変更になる場合がございます。

個人情報・登録全般について 平日10:00~19:00 <学生登録センター> 0120-340153

平日10:00~19:00 <マイナビヘルプデスク>0120-015381

【P1】データ提供サービス(就職活動・キャリア・学修支援)ver1.0

# マイナビ2026の登録は以下の手順で進めてください。

※マイナビ2025に登録済の方と未登録の方で登録手順が異なりますのでご注意ください。

## ▼マイナビ2025に登録していなかった方

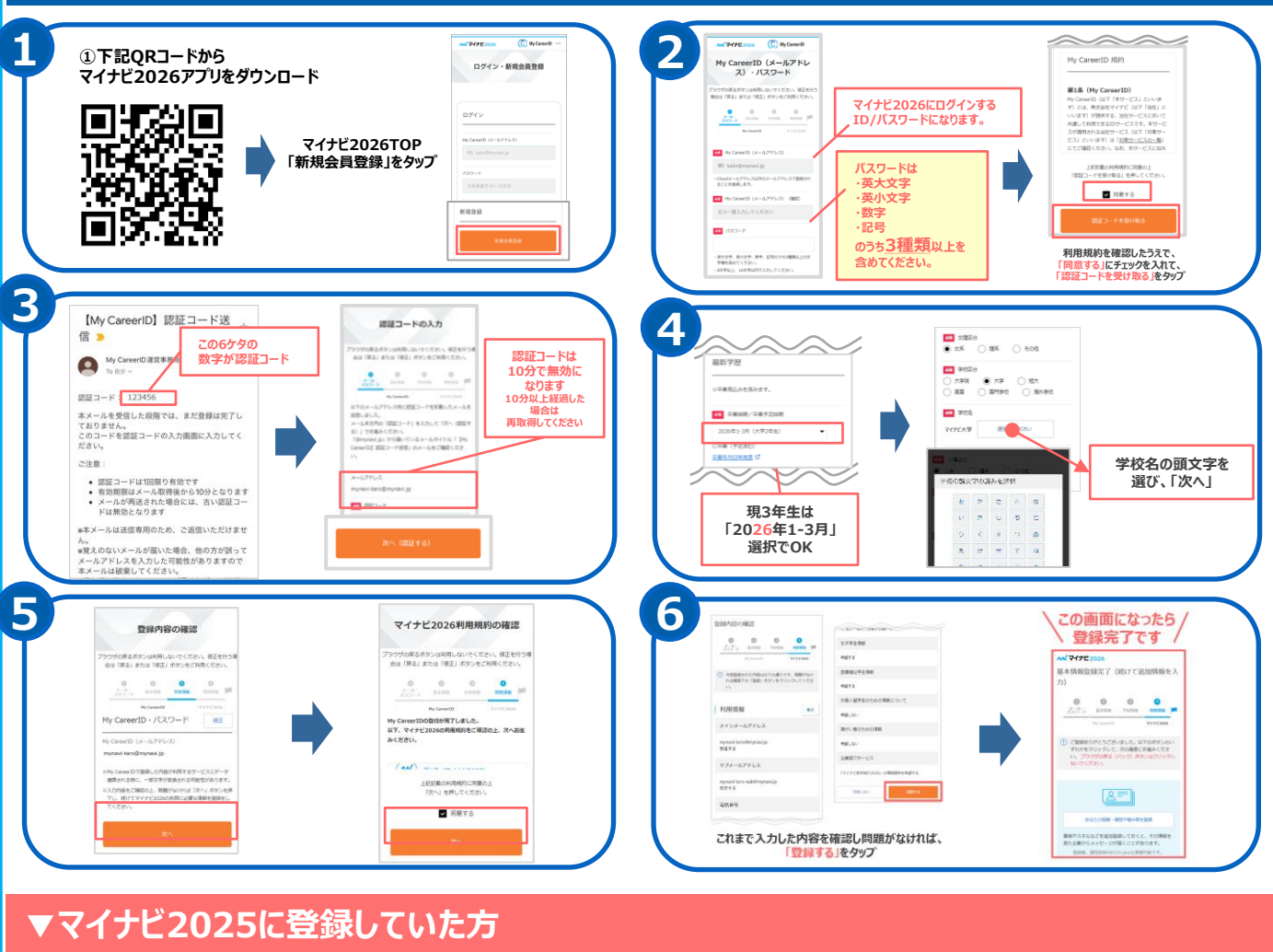

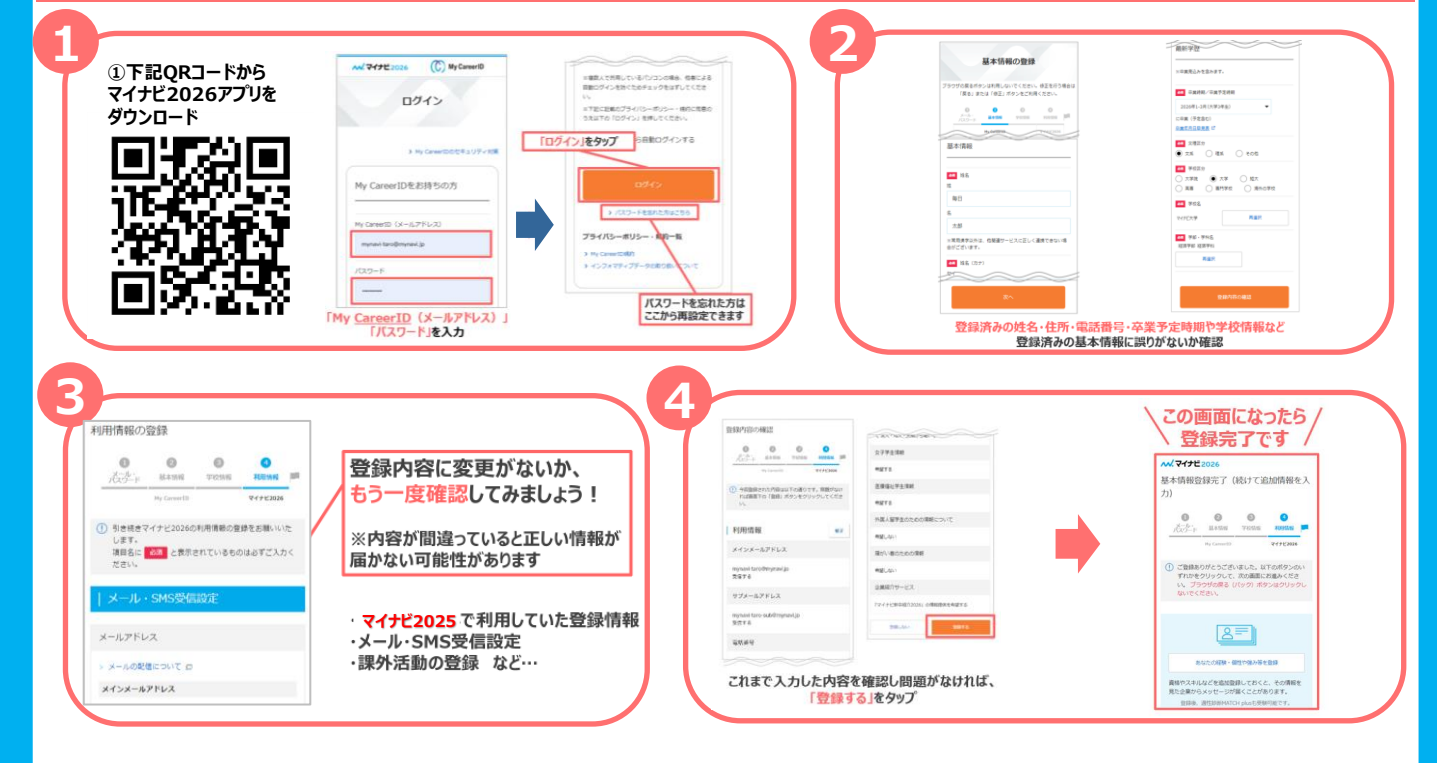